## Corriger la date de nomination pour un mandat

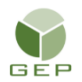

> Personnel électoral > Gestion du personnel > Enregistrer le personnel électoral

Dans l'exemple ci-dessous, Emile Archer est engagé dans Mercier comme assistant au matériel. L'assistant au recrutement a enregistré son mandat et a produit la DGE-2.3 le 25-05-2022.

| elections<br>Québec                                              | Enregistrer le personne<br>Gérer le personnel électora | el électora<br>I (OEP13)                                    | I (OEP1307)                                                               |                      |                        |                                                                               | 2                                        | (+99<br>-               | 0                     |   |
|------------------------------------------------------------------|--------------------------------------------------------|-------------------------------------------------------------|---------------------------------------------------------------------------|----------------------|------------------------|-------------------------------------------------------------------------------|------------------------------------------|-------------------------|-----------------------|---|
| Gestion du personnel For                                         | mation Pilotage                                        |                                                             |                                                                           |                      |                        |                                                                               |                                          |                         |                       |   |
| Circonscription Mercier (3                                       | 50)                                                    |                                                             | Événement                                                                 | 2022-06-27 (Éle      | ections parti          | elles)                                                                        |                                          | Carte                   | 2017 🗸                |   |
| Identification - ARCHER,                                         | EMILE                                                  |                                                             |                                                                           |                      |                        |                                                                               | In                                       | fo du postu             | ılez en lign          | e |
| Nom * ARCHER Prénom * EMILE Sexe 999 999 999 Provenance * WEB    | Date de naissance<br>aaaa-mm-jj<br>a (NAS)             | Adresse<br>4892, Ri<br>Montréa<br>Circonsc<br>Mercier<br>SE | ue Saint-Urbain<br>I (Québec) H2T 2<br>ription de la résid<br>(350)<br>SV | W2<br>lence<br>Oui V | Saisir<br>v<br>erment  | Téléphon<br>888 555-<br>Téléphon<br>XXX XXX-3<br>Courriel<br>adresse<br>Notes | e résidence<br>0000<br>e travail<br>coox | Télép<br>xxx x<br>Poste | hone cellu<br>xx-xxxx |   |
| <ul> <li>Information financière</li> <li>Dépôt direct</li> </ul> |                                                        |                                                             |                                                                           | Exonératio           | on d'impôt             |                                                                               |                                          | Statut i                | ndien                 |   |
| No succursale N<br>(5 chiffres)                                  | No institution No cr<br>(3 chiffres) (maximum          | ompte<br>12 chiffres)                                       | Saisir                                                                    | Fe<br>(<br>N         | édéral<br>TD1)<br>on 🗸 | Prov<br>(TP-1<br>No                                                           | incial<br>015.3)<br>n ✔                  |                         | Non 🗸                 |   |
| Nomination                                                       |                                                        |                                                             |                                                                           |                      |                        |                                                                               |                                          |                         |                       |   |
| Date assermentation<br>2022-05-25                                |                                                        |                                                             |                                                                           | Produire DG          | E-2.3                  |                                                                               |                                          |                         |                       |   |

## Assignation(s)

| atégorie *                                                             |                                                                    |               |                    |                      |
|------------------------------------------------------------------------|--------------------------------------------------------------------|---------------|--------------------|----------------------|
| Assistant                                                              |                                                                    | ~             |                    | Sélectionner mandats |
|                                                                        |                                                                    |               |                    | 6                    |
| Materiel BDS-1, BUREAU DU DIRE                                         | ECTEUR DE SCRUTIN [Comble : Ouij                                   |               |                    |                      |
| Emploi                                                                 |                                                                    |               |                    |                      |
| Mandat *                                                               |                                                                    |               | Date création      | Date mise à jour     |
| Matériel BDS-1, BUREAU DU DIR                                          | ECTEUR DE SCRUTIN [Comblé : Oui]                                   | ~             | 2022-07-27         | 2022-07-27           |
| Occupe l'emploi *                                                      |                                                                    |               |                    |                      |
|                                                                        |                                                                    |               |                    |                      |
| Oui 🗸                                                                  |                                                                    |               |                    |                      |
| Oui 🗸                                                                  |                                                                    |               |                    |                      |
| Oui                                                                    |                                                                    |               |                    |                      |
| Oui   Nomination Date nomination                                       | Date modification nomination                                       | Signature élé | ectronique apposée |                      |
| Oui  Nomination Date nomination 2022-05-25                             | Date modification nomination                                       | Signature éle | ectronique apposée |                      |
| Oui   Nomination Date nomination 2022-05-25 Date annulation nomination | Date modification nomination<br>aaaa-mm-jj<br>Date départ anticipé | Signature éle | ectronique apposée |                      |

| LE DIRECTEUR GÉNÉRAL<br>DES ÉLECTIONS DU QUÉBEC                                                                                                    | Nomination<br>Appointmer                                                                                | et serme<br>nt and oa                                                           | ent<br>th                                                                       |                                                                                                    | DGE-2.3-V                                                                            | 'B (22-02)                                                               |
|----------------------------------------------------------------------------------------------------|----------------------------------------------------------------------------------------------------|---------------------------------------------------------------------------------|---------------------------------------------------------------------------------|----------------------------------------------------------------------------------------------------|--------------------------------------------------------------------------------------|--------------------------------------------------------------------------|
| Circonscription électorale / Electoral division<br>Mercier                                                                                                    | Da                                                                                                    | ate du scrutin / F                                                              | olling day                                                                      | ,                                                                                                    |                                                                                      | 2022-06-2                                                                |
| Nom et adresse de la personne nommée / Name and<br>EMILE ARCHER                                                                                                    | address of the person app                                                                               | ointed                                                                          | Date de r                                                                       | aissance / Birthdate                                                                                           | ,<br>                                                                                |                                                                          |
| 4892, Rue Saint-Urbain, Montréal (Québec), H2T 2           Téléphone 1 / Téléphone 1           288           555           0000                                                                                                    | W2<br>whone 2 / Telephone 2                                                                             |                                                                                 | Numéro (                                                                        | aa/yy<br>d'assurance sociale                                                                                   | m/m<br>/ Social insurance                                                            | j/d<br>e number                                                          |
|                                                                                                    | Manufactions                                                                                            |                                                                                 |                                                                                 |                                                                                                    |                                                                                      |                                                                          |
| Assignat                                                                                                    | Nominations /                                                                                           | Appointmen                                                                      |                                                                                 |                                                                                                    |                                                                                      |                                                                          |
| Assistant Assignation Assignation Assignat | BDS-1<br>I DU DIRECTEUR DE SCR                                                                          | UTIN, 160, rue \$                                                               | Saint-Viate                                                                     | eur Est, Montréal                                                                                              | Nommé le :                                                                           | 2022-05-25                                                               |
| Bachez qu'en ma qualité de directeur du scrutin-<br>électorale ci-dessus mentionnée, je vous nomme<br>fonction ci-dessus identifiée. Vous devrez accomplir<br>charge selon les prescriptions de la Loi et vous c<br>émises par le directeur général des élections.                                                                                                    | pour la circonscription<br>par les présentes à la<br>les devoirs de votre<br>onformer aux directives    | Take note th<br>division, I he<br>duties of you<br>abide by the                 | at as the<br>reby appo<br>r office ac<br>directives                             | returning officer for<br>int you to the above<br>cording to the presc<br>issued by the Chief I                 | the above menti<br>position. You sh<br>riptions of the Act<br>Electoral Officer.     | oned electora<br>all perform the<br>t and you shal                       |
| Signé / Signed                                                                                                    |                                                                                                    |                                                                                 |                                                                                 |                                                                                                    |                                                                                      |                                                                          |
| à                                                                                                    | le                                                                                                    |                                                                                 |                                                                                 |                                                                                                    |                                                                                      |                                                                          |
| at Montréal                                                                                                    | on 2022-05-25                                                                                           |                                                                                 |                                                                                 |                                                                                                    |                                                                                      |                                                                          |
|                                                                                                    |                                                                                                    | Signature                                                                       | du direct                                                                       | eur du scrutin / Signa                                                                                         | ature of the return                                                                  | ning officer                                                             |
| Pour effectuer ce travail, vous devez :<br>Avoir 16 ans ou plus<br>Avoir a citoyenneté canadienne<br>Avoir votre domicile au Québec depuis 6 mois<br>Ne pas être sous curatelle<br>Ne pas être privé de vos droits électoraux.                                                                                                    |                                                                                                    | To do this wo<br>Be 16 ye<br>Be a Cau<br>Have be<br>Not be u<br>Not be d        | rk, you m<br>ars or old<br>nadian citi<br>en domici<br>nder cural<br>eprived ol | ust :<br>er<br>zen<br>led in Quebec for six<br>torship<br>i our election rights.                               | months                                                                               |                                                                          |
| Respectez-vous ces conditions ?                                                                                                    | Oui Non                                                                                                 | Do you meet                                                                     | these cor                                                                       | nditions ?                                                                                                    | Yes                                                                                  | NO                                                                       |
| Serment professionnel<br>Je, Prénom et nom, déclare sous serment que je<br>honnêtement les fonctions que me confie la Loi éle<br>consultation populaire, sans craindre ni favoriser q<br>sauf autorisation expresse, je ne révélerai rien de co<br>connaissance en conséduence de mes fonctions.                                                                                                    | remplirai fidèlement et<br>ctorale ou la Loi sur la<br>ui que ce soit, et que,<br>qui sera parvenu à ma | I, given name<br>assigned to r<br>honestly with<br>unless expre<br>reason of my | e and sun<br>ne under<br>out fear of<br>ssly autho<br>office.                   | Oath of off<br>name, state under o<br>the Election Act or th<br>f or favour towards a<br>prized, anything that | ice<br>eath that I will per<br>he Referendum A<br>ny one, and that<br>may come to my | form the dutie<br>Ict faithfully an<br>I will not revea<br>V knowledge I |
| Et j'ai signé<br>And I have signed                                                                                                    | Initiale<br>Initials                                                                                    | is                                                                              | à<br>at                                                                         | Montréal                                                                                                    |                                                                                      |                                                                          |
| Acceptez-vous qu'Élections Québec communique vo<br>et vos numéros de téléphone aux personnes respo<br>personnel électoral pour les élections fédérales, m<br>au cours des cinq prochaines années?                                                                                                    | otre nom, votre adresse<br>nsables de recruter du<br>unicipales et scolaires<br>Oui Non                 | Do you allow<br>numbers to<br>municipal and                                     | Élections<br>people re<br>d school e                                            | Québec to provide<br>sponsible for recrui<br>lection for the next fi                                           | your name, additing election officive years?                                         | ress and phor<br>cers in federa<br>NO                                    |
| Déclaré sous serment devant moi                                                                                                    |                                                                                                    |                                                                                 |                                                                                 |                                                                                                    |                                                                                      |                                                                          |
| Stated under oath before me<br>à<br>at Montréal                                                                                                    | le<br>on 2022-05-25                                                                                     | À titre di<br>as :                                                              | e:<br>Dire                                                                      | ecteur du scrutin                                                                                              | 1                                                                                    |                                                                          |
| Denis Barbe                                                                                                    |                                                                                                    |                                                                                 |                                                                                 |                                                                                                    |                                                                                      |                                                                          |
|                                                                                                    |                                                                                                    |                                                                                 |                                                                                 |                                                                                                    |                                                                                      |                                                                          |

Toutefois, une erreur s'est produite au niveau de la date de nomination, car M. Archer a débuté son travail le 23 mai 2022 et non le 25 mai. Voici comment procéder afin de corriger la situation :

1. Dans l'assignation déjà présente, changer le mandat pour un mandat non comblé qu'il n'occupera jamais.

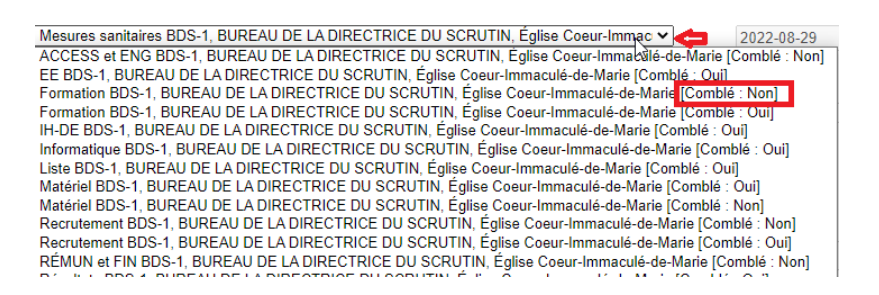

2. Inscrire la date modification nomination même que la date de nomination

| Date nomination | Date modification nomination<br>2022-05-25 |  |  |
|-----------------|--------------------------------------------|--|--|
| 2022-05-25      |                                            |  |  |

3. Sauvegarder.

2

Assignation(s)

2

Sauvegarder

- 4. Modifier le champ « Occupe l'emploi » pour « Non » avec la raison « A refusé l'emploi ».
- 5. Inscrire la date dans le champ « Date d'annulation nomination ».

|                                    |                              | Ŧ           |                    | Sélectionner mandats |
|------------------------------------|------------------------------|-------------|--------------------|----------------------|
| Matériel BDS-1, BUREAU DU DIRECTEU | JR DE SCRUTIN [Comblé : Oui] |             |                    |                      |
| Emploi                             |                              |             | Data avéstian      | Data mina à iour     |
| Matériel BDS-1, BUREAU DU DIRECTE  | $\sim$                       | 2022-07-27  | 2022-07-27         |                      |
| Occupe l'emploi * Raison *         |                              |             |                    |                      |
| Non   A refusé l'emploi            |                              | <b>~</b>    |                    |                      |
| Nomination                         |                              |             |                    |                      |
| Date nomination                    | Date modification nomination | Signature é | ectronique apposée |                      |
| 2022-05-25                         | 2022-05-25                   | Non 🗸       |                    |                      |
| Date annulation nomination *       | Date départ anticipé         |             |                    |                      |

6. Sauvegarder et sortir du dossier avec le bouton « Retour ».

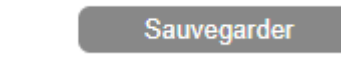

Ce mandat est donc annulé et la même personne peut accéder à son premier mandat dont la date était erronée.

Retour dans le dossier de M. Archer.

7. Dans l'assignation déjà présente, cliquer sur « Sélectionner mandats » et sélectionner à nouveau le mandat « Matériel ».

| Assignation(s) |          |                                                                     |
|----------------|----------|---------------------------------------------------------------------|
| Assistant      |          |                                                                     |
| Catégorie *    | e        |                                                                     |
| Assistant      |          | ✓ Sélectionner mandats                                              |
| Matérie        | BDS      | -1. BUREAU DU DIRECTEUR DE SCRUTIN [Comblé : Non]                   |
| Emploi         | Liste    | des mandats                                                         |
| Mand:<br>Maté  | Crite    | ère : Filtrer                                                       |
| Occup          |          | Mandats                                                             |
|                |          | ACCESS et ENG BDS-1, BUREAU DU DIRECTEUR DE SCRUTIN [Comblé : Non]  |
| Nomina         |          | EE BDS-1, BUREAU DU DIRECTEUR DE SCRUTIN [Comblé : Non]             |
| Date r         |          | Formation BDS-1, BUREAU DU DIRECTEUR DE SCRUTIN [Comblé : Oui]      |
| 2022           |          | Formation BDS-1, BUREAU DU DIRECTEUR DE SCRUTIN [Comblé : En cours] |
| Date :         |          | IH-DE BDS-1, BUREAU DU DIRECTEUR DE SCRUTIN [Comblé : Non]          |
| 2022           |          | Liste BDS-1, BUREAU DU DIRECTEUR DE SCRUTIN [Comblé : Non]          |
| Formati        | <b>~</b> | Matériel BDS-1, BUREAU DU DIRECTEUR DE SCRUTIN [Comblé : Non]       |
| S              |          | Recrutement BDS-1, BUREAU DU DIRECTEUR DE SCRUTIN [Comblé : Oui]    |
|                |          | Recrutement BDS-1, BUREAU DU DIRECTEUR DE SCRUTIN [Comblé : Non]    |

## 8. Au champ « Occupe l'emploi » inscrire « Oui » et sauvegarder.

| tégorie *                      |                                 |                 |                 |                      |
|--------------------------------|---------------------------------|-----------------|-----------------|----------------------|
| sistant                        |                                 | ~               |                 | Sélectionner mandats |
| Matériel BDS-1, BUREAU DU DIRE | CTEUR DE SCRUTIN [Comblé : Oui] |                 |                 | ដែ                   |
| mploi                          |                                 |                 |                 |                      |
| Mandat *                       |                                 |                 | Date création   | Date mise à jour     |
| Matériel BDS-1, BUREAU DU DIRE | CTEUR DE SCRUTIN [Comblé : Non] | ~               | 2022-07-27      | aaaa-mm-jj           |
| Nomination                     |                                 |                 |                 |                      |
| Date nomination                | Date modification nomination    | Signature élect | ronique apposée |                      |
| aaaa-mm-jj                     | aaaa-mm-jj                      | Non 🗸           |                 |                      |
| Date annulation nomination     | Date départ anticipé            |                 |                 |                      |
| aaaa-mm-jj                     | aaaa-mm-jj                      |                 |                 |                      |
| Formation(s)                   |                                 |                 |                 |                      |
|                                |                                 |                 |                 |                      |

9. Produire à nouveau la DGE-2.3 en inscrivant la bonne date de nomination.

......

| Nomination                                       | Assermentation                                                                                               |
|--------------------------------------------------|----------------------------------------------------------------------------------------------------|
| Municipalité<br>Montréal<br>Date *<br>2022-05-23 | Municipalité<br>Montréal<br>Date *<br>2022-05-23<br>Serment reçu par<br>Directeur du scrutin<br>Sélectionner |

| LE DIRECTEUR GÉNÉRAL<br>DES ÉLECTIONS DU QUÉBEC                                                                                                    | Nomination e<br>Appointment                                                                             | t serment<br>and oath                                                                                                    |                                                                                                    | DGE-2.3-VB (22-02)                                                                                                    |
|----------------------------------------------------------------------------------------------------|----------------------------------------------------------------------------------------------------|----------------------------------------------------------------------------------------------------|----------------------------------------------------------------------------------------------------|----------------------------------------------------------------------------------------------------|
| Circonscription électorale / Electoral division<br>Mercier                                                                                                    | Date                                                                                                    | du scrutin / Polling day                                                                                                    |                                                                                                    | 2022-06-27                                                                                                    |
| Nom et adresse de la personne nommée / Name and<br>EMILE ARCHER<br>4992 Rue Saint-Urbain Montréal (Québec) H2T 21                                                                                                    | address of the person appoint                                                                           | Date de na                                                                                                    | aissance / Birthdate                                                                                            | m/m i/d                                                                                                    |
| Téléphone 1 / Telephone 1         Télép           888         555         0000                                                                                                    | hone 2 / Telephone 2                                                                                    | Numéro d                                                                                                    | assurance sociale /                                                                                             | Social insurance number                                                                                                    |
| Assistant Assignati<br>Matériel<br>BUREAU                                                                                                    | Nominations / A<br>on / Assignment<br>BDS-1<br>DU DIRECTEUR DE SCRUT                                    | ppointment                                                                                                    | ur Est, Montréal                                                                                                | Nommé le : 2022-05-23                                                                                                    |
| Sachez qu'en ma qualité de directeur du scrutin<br>électorale ci-dessus mentionnée, je vous nomme p<br>fonction ci-dessus identifiée. Vous devrez accomplir<br>charge selon les prescriptions de la Loi et vous co<br>émises par le directeur général des élections.                             | pour la circonscription<br>par les présentes à la<br>les devoirs de votre<br>onformer aux directives    | Take note that as the r<br>division, I hereby appoir<br>duties of your office acc<br>abide by the directives is                          | eturning officer for t<br>t you to the above p<br>ording to the prescri<br>sued by the Chief E                  | the above-mentioned electoral<br>position. You shall perform the<br>ptions of the Act and you shall<br>lectoral Officer.                         |
| Signé / Signed<br>à<br>at Montréal                                                                                                    | le<br>on <u>2022-05-23</u>                                                                              | Signature du directe                                                                                                    | ur du scrutin / Signa                                                                                           | ture of the returning officer                                                                                                    |
| Pour effectuer ce travail, vous devez :<br>Avoir 16 ans ou plus<br>Avoir la citoyenneté canadienne<br>Avoir votre domicile au Québec depuis 6 mois<br>Ne pas être sous curatelle<br>Ne pas être privé de vos droits électoraux.                                                                  |                                                                                                    | To do this work, you mu<br>Be 16 years or olde<br>Be a Canadian citiz<br>Have been domicile<br>Not be under curato<br>Not be deprived of | st :<br>r<br>en<br>d in Quebec for six i<br>rship<br>pur election rights.                                       | months                                                                                                    |
| Respectez-vous ces conditions ?                                                                                                    | Oui Non                                                                                                 | Do you meet these con                                                                                                    | ditions ?                                                                                                    | Yes NO                                                                                                    |
| Serment professionnel<br>Je, Prénom et nom, déclare sous serment que je<br>honnêtement les fonctions que me confie la Loi éle<br>consultation populaire, sans craindre ni favoriser q<br>sauf autorisation expresse, je ne révélerai rien de ce<br>connaissance en conséquence de mes fonctions. | remplirai fidèlement et<br>ctorale ou la Loi sur la<br>ui que ce soit, et que,<br>qui sera parvenu à ma | l, given name and surn<br>assigned to me under ti<br>honestly without fear of<br>unless expressly authou<br>reason of my office.         | Oath of offic<br>ame, state under oa<br>le Election Act or the<br>or favour towards an<br>ized, anything that i | ce<br>th that I will perform the duties<br>e Referendum Act faithfully and<br>ny one, and that I will not reveal,<br>may come to my knowledge by |
| Et j'ai signé<br>And I have signed                                                                                                    | Initiales<br>Initials                                                                                   | à<br>at                                                                                                    | Montréal                                                                                                    |                                                                                                    |
| Acceptez-vous qu'Élections Québec communique vo<br>et vos numéros de téléphone aux personnes respoi<br>personnel électoral pour les élections fédérales, m<br>au cours des cinq prochaines années?                                                                                               | tre nom, votre adresse<br>nsables de recruter du<br>unicipales et scolaires<br>Oui Non                  | Do you allow Élections<br>numbers to people res<br>municipal and school ele                                                              | Québec to provide y<br>ponsible for recruiti<br>action for the next fiv                                         | your name, address and phone<br>ng election officers in federal,<br>re years?<br>Yes NO                                                          |
| Déclaré sous serment devant moi<br>Stated under oath before me<br>à                                                                                                    | le                                                                                                    | À titre de :                                                                                                    |                                                                                                    |                                                                                                    |
| at Montréal                                                                                                    | on 2022-05-23                                                                                           | as: Dire                                                                                                    | cteur du scrutin                                                                                                |                                                                                                    |
| Denis Barbe                                                                                                    |                                                                                                    |                                                                                                    |                                                                                                    |                                                                                                    |
| Prénom et nom en lettres moulé                                                                                                    | es                                                                                                    | Signature de la                                                                                                    | personne autorisée a                                                                                            | a recevoir le serment                                                                                                    |